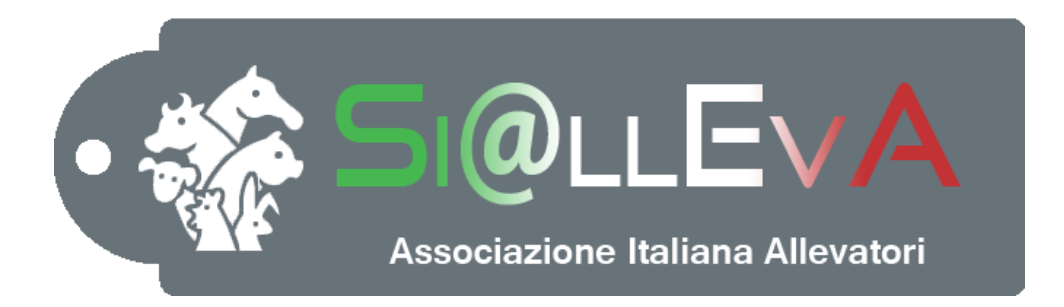

# MANUALE DI USO

### Manuale 009

# TASTI FUNZIONALI E FACILITAZIONI DI INSERIMENTO

## Ultima revisione 03 Settembre 2020

#### TASTI FUNZIONALI

All'interno del programma Si@llEvA è possibile facilitare alcune operazioni attraverso l'utilizzo di alcuni tasti funzionali.

| Tasto        | Descrizione                                                                                                    |
|--------------|----------------------------------------------------------------------------------------------------|
| CTRL+F       | Da qualsiasi punto del programma si apre la finestra della ricerca rapida dei soggetti. E' possibile personalizzare le funzionalità della finestra attraverso le Opzioni <sup>1</sup> |
| CTRL+R       | Da qualsiasi punto del programma apre la schermata della ricerca dei soggetti usciti.                                                                                                 |
| CTRI+W       | Da qualsiasi punto del programma chiude tutte le schede aperte                                                                                                    |
|              |                                                                                                    |
| CIKL+X       | Da qualsiasi punto del programma chiude il software.                                                                                                    |
| CTRL+S       | Salva l'evento della finestra sulla quale si sta lavorando.                                                                                                    |
| F6           | Salva l'evento della finestra sulla quale si sta lavorando.                                                                                                    |
| F10          | Accantona l'evento della finestra sulla quale si sta lavorando.                                                                                                    |
| +            | In visualizzazione report permette lo zoom in.                                                                                                    |
| -            | In visualizzazione report permette lo zoom out.                                                                                                    |
| <u>↑</u>     | In visualizzazione report permette di scorrerlo verso l'alto.                                                                                                    |
| $\checkmark$ | In visualizzazione report permette di scorrerlo verso il basso.                                                                                                    |

**ATTENZIONE**: alcune volte i tasti funzionali (F6 o F10) sono già utilizzati dal sistema. In questi casi provare a premere i tasti Fn + F6 e Fn + F10. Se ancora non funziona significa che non si ha la possibilità di utilizzare quel tasto.

<sup>&</sup>lt;sup>1</sup> vedi Manuale012 - PERSONALIZZAZIONE DI Si@llEvA

#### FACILITAZIONI

**Ricerca stampe**: il sistema fornisce uno strumento di ricerca grafico di stampe e elaborati. Cliccare su Mappa.

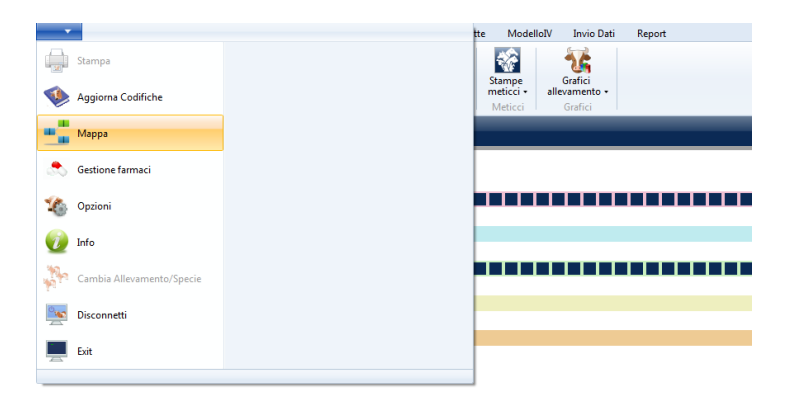

Si apre la seguente finestra che può essere navigata cliccando sulle varie icone, oppure si può effettuare la ricerca digitando parte del nome del titolo della stampa.

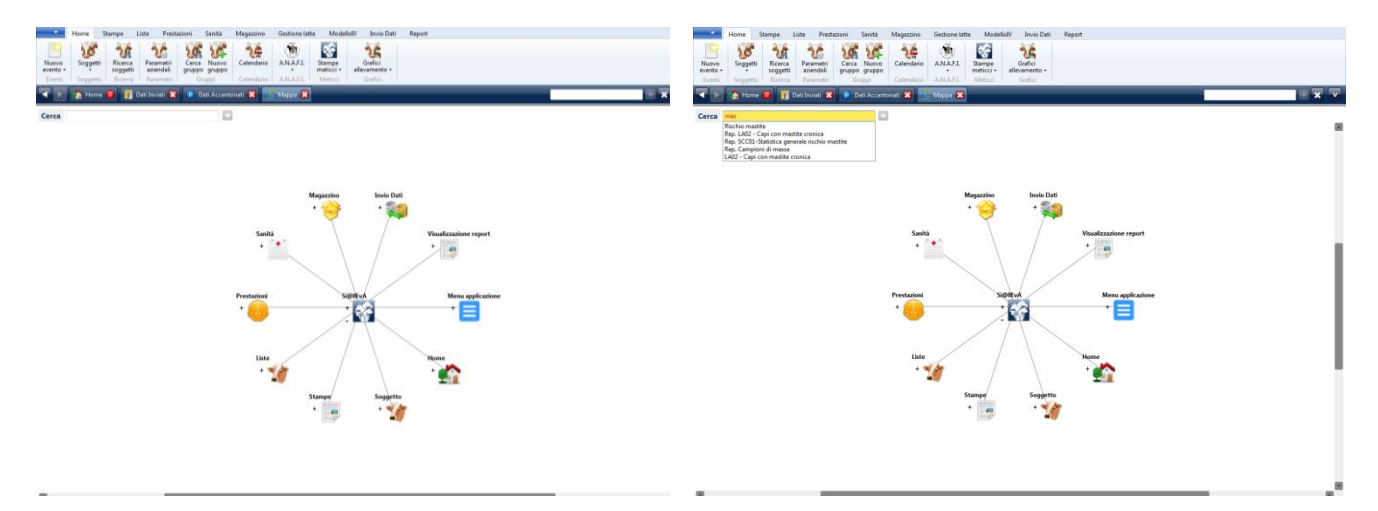

Cliccando due volte sul nome desiderato e poi sull'icona accanto, il grafico si posiziona sulla stampa scelta.

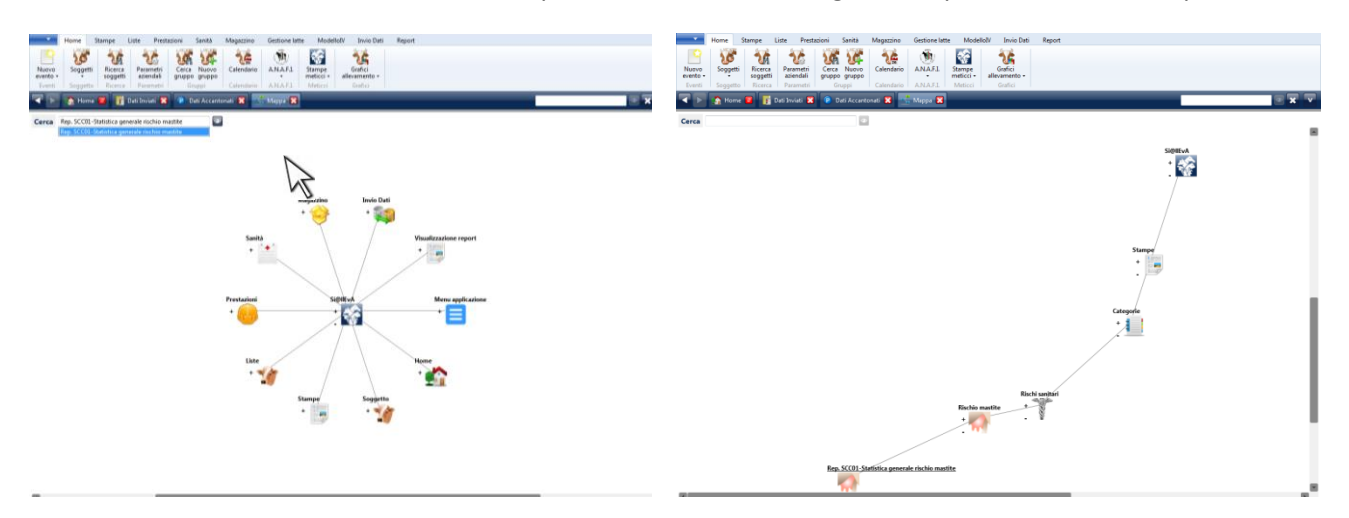

I nomi sottolineati consentono l'apertura della stampa direttamente dalla mappa.

**Visualizzazione novità del nuovo rilascio**: per conoscere quali sono le novità del nuovo rilascio e la lista dei problemi risolti, si deve accedere alla schermata delle informazioni.

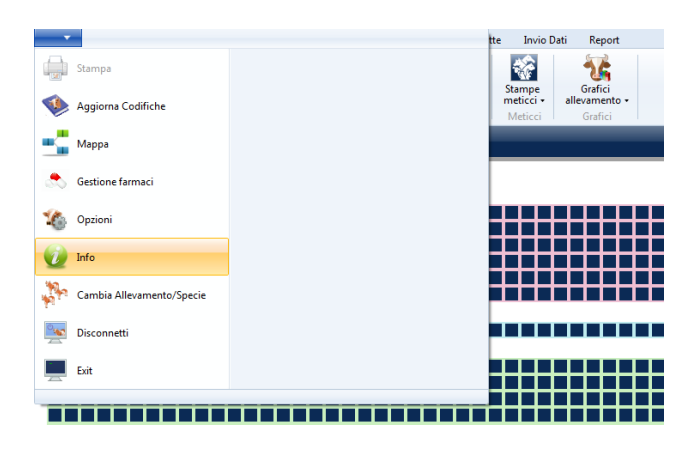

Cliccando nel menu principale, sulla voce Info, si apre una finestra che contiene le seguenti informazioni:

- Data scadenza licenza
- Ambiente di lavoro (deve essere Effettivo)
- Numero versione installata
- ADD: sono le novità aggiunte nella versione
- FIX: sono i malfunzionamenti risolti

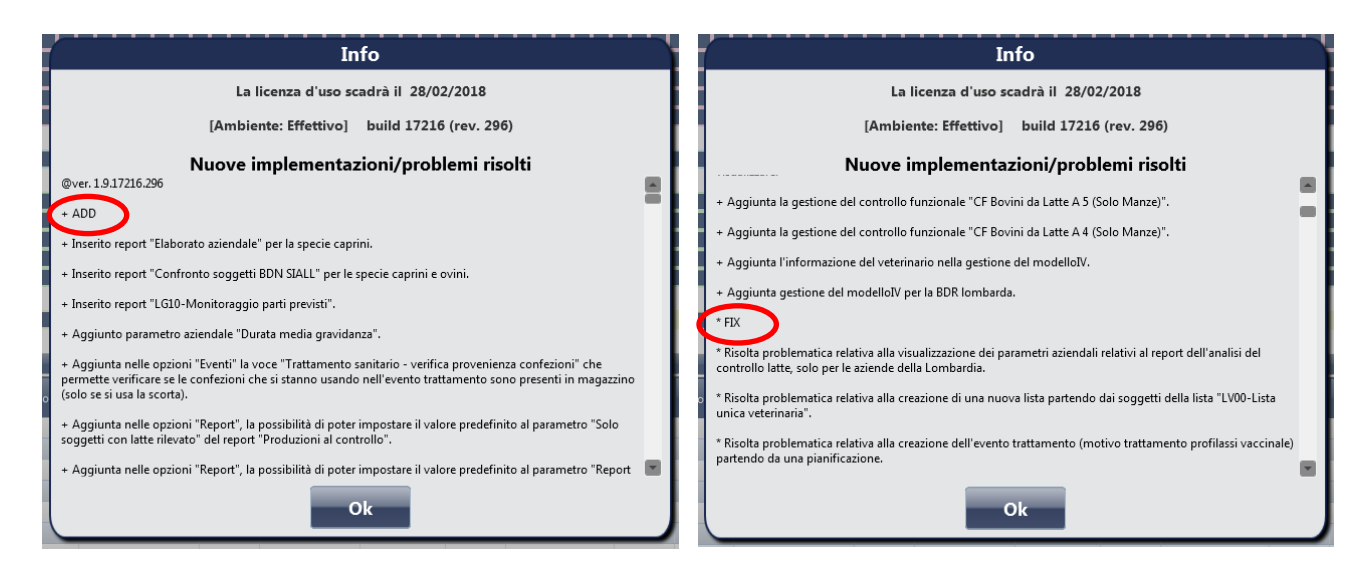

E' possibile scorrere la lista degli ADD e dei FIX di tutte le versioni precedenti.

**Visualizzazione informazioni sui singoli campi**: avvicinando il mouse sul testo visualizzato nella finestra è spesso possibile visualizzare informazioni aggiuntive sul contenuto e sulla funzionalità.

| N. az |     | Matricola | Podometro          | Transponder |
|-------|-----|-----------|--------------------|-------------|
| M0003 | IT( | 11        |                    |             |
| M0004 | IT  | 26        |                    |             |
| M0005 | IT  | 95        |                    |             |
| M0006 | IT  | 28        |                    |             |
| M0007 | IT  | 18        |                    |             |
| M0009 | IT  | 4         | Apri scheda sogget | to          |
| M0010 | TT  | 05        |                    |             |

| Razza              | Frisona Italiana                            |
|--------------------|---------------------------------------------|
| Data Nascita       | 30/05/2017                                  |
| % sangue           |                                             |
| Età in mesi        | <sup>12</sup> Visualizza percentuale sangue |
| Azienda di Nascita | 0420102                                     |
| Iscrizione         |                                             |
|                    |                                             |

Mouse vicino alla matricola: indica che è possibile aprire la scheda soggetto cliccando sulla matricola

Mouse vicino al pulsante: indica che schiacciando il pulsante si visualizza la tabella con la percentuale di sangue del Soggetto Visualizzazioni Manuali: tutti i manuali di Si@LLEVA sono disponibili nel menu Home cliccando sull'icona Documenti.

|                                                                                                    | Line Destantion Could Mercurice Coulor                                                                                                    | a law Madallally Junia Dati Dara                                                                                                    |                                               |                                                                            |                                                                                                    |
|----------------------------------------------------------------------------------------------------|----------------------------------------------------------------------------------------------------|----------------------------------------------------------------------------------------------------|-----------------------------------------------|----------------------------------------------------------------------------|----------------------------------------------------------------------------------------------------|
| Nuovo<br>evento Soggetto Soggetto Soggetto Soggetto Soggetto Parametri<br>Eventi Soggetto Ricerca Parametri | Lote Preckadomi Sama Magazono Oscion<br>Cerca Nuovo<br>ruppo gruppo<br>Gruppi Calendario<br>A.N.A.F.J. Meticci -<br>Meticci -<br>Meticci -                                                                                                    | Grafici<br>Grafici<br>Grafici                                                                                                    |                                               |                                                                            |                                                                                                    |
| 🚽 📐 🏠 Home 🧧 📑 Dati Inviati 🕱                                                                               | 😰 Dati Accantonati 🔀 🐴 LG02 - Capi da spost 🧧                                                                                                    | 🔀 🖾 Documenti 📴 🔀                                                                                                    |                                               |                                                                            |                                                                                                    |
| Tipo documento                                                                                              | 3                                                                                                    |                                                                                                    |                                               |                                                                            |                                                                                                    |
|                                                                                                    |                                                                                                    |                                                                                                    |                                               |                                                                            |                                                                                                    |
|                                                                                                    |                                                                                                    |                                                                                                    |                                               |                                                                            | @LEVA                                                                                                    |
| MANUALE DI USO                                                                                              | MANUALE DI USO                                                                                                    | MANUALE DI USO                                                                                                    | MANUALE DI USO                                | MANUALE DI USO                                                             | MANUALE DI USO                                                                                                    |
| Manuale 001<br>INSTALLAZIONE DEL PROGRAMMA                                                                  | Manuale 002<br>ACCESSO AL PROGRAMMA                                                                                                    | Manuale 003<br>GESTIONE DELLA PASSWORD, RILASCIO<br>PASSWORD AGGUNTIVE                                                                                                    | Manuale 004<br>AGGIORNAMENTO VERSIONE         | Manuale 005<br>Fluisso dati e collegamento a Banche<br>Dati esterne        | Manuale 008<br>PRESNIVAZIONE DEGLI ELABORATI DI<br>SI@REVA                                                                        |
| Ultima revisione 29 febbraio 2016                                                                           | Ultima revisione 30 Maggio 2018           Veril:         Non-Program         Non-Program | Ultima revisione 16 Glagno 2017                                                                                                    | Ultima revisione 09 Giugno 2016               | Ultima revisione 97 gennaio 2016                                           | Utilima revisione 97 gennaio 2016<br>www.www.arg.ener.com/com/com/com/<br>Tes AANA008 - PRESENTAZIONE DEGLI ELABORATI DI SIQULEV. |
|                                                                                                    |                                                                                                    |                                                                                                    |                                               |                                                                            |                                                                                                    |
| Manuale 009<br>TASTI KURZIONALI E FACULTAZIONI DI<br>INSERIMENTO                                            | Manuale 010<br>SALVATAGGIO DEI DATI                                                                                                    | Manuale 011<br>PROCEDURA DI STAMPA                                                                                                    | Manuale 012<br>PERSONALIZZAZIONE DI SUBILIEVA | Manuale 033<br>IMPOSTAZIONE DII PARAMETRI AZIENDALI<br>E DI GESTIONE LISTE | Manuale 014<br>CODURCHE E AGGIORNAMENTO CODIRCHE                                                                                  |
| Ultima revoluione 92 Lugito 2019                                                                            | URitima repúblices 67 gennalo 2016<br>Terro Integrator prese terro<br>MARIO - SALVATAGGIO DEI DATI                                                                                                    | Uttima revisione 11 luglio 2016<br>Territo tenta cano cana tenta tenta da seguina da seguin | Ultima revisione 91 Settembre 2020            | Ultima revisione 10 luglio 2019                                            | URIsma revisione 31 Maggio 2018                                                                                                   |
| K << <u>1</u> /3 > >> >1                                                                                    |                                                                                                    |                                                                                                    |                                               |                                                                            | ALLELER PROBLEM PROPERTY OF A LOUGHTMAN AND ANY                                                                                   |

Cliccando due volte sul manuale che si vuole consultare si apre il pdf. I manuali vengono aggiornati in base agli aggiornamenti del programma, quindi ogni volta che si accede è possibile trovare sia nuovi manuali che aggiornamenti di quelli già presenti. La data dell'ultimo aggiornamento è riportata sotto ogni titolo.

Gli stessi manuali sono visibili anche dal sito <u>www.sialleva.it</u> cliccando su Guide d'uso e accedendo con password.

| 🖻 🕫 🖸 Si@leva 🛛 🕹 + 🗸                                                                          |                                                                                                 |     | 3  | a  | ×        |
|------------------------------------------------------------------------------------------------|-------------------------------------------------------------------------------------------------|-----|----|----|----------|
| $\leftrightarrow$ $\rightarrow$ $\circlearrowright$ $\textcircled{O}$ www.sialleva.it/Document |                                                                                                 | □ ☆ | *⊒ | LE |          |
|                                                                                                |                                                                                                 |     |    |    | <b>~</b> |
|                                                                                                | Guide<br>Generali<br>Manuale 001 - INSTALLAZIONE DEL PROGRAMMA (ult. agg. 28.02.2016)           |     |    |    |          |
| Home                                                                                           | R Manuale 002 – ACCESSO AL PROGRAMMA (ult. agg. 30.05.2018)                                     |     |    |    |          |
| Diffusione                                                                                     | Ranuale 003 – GESTIONE DELLA PASSWORD, RILASCIO PASSWORD AGGIUNTIVE (ult. agg. 16.06.2017)      |     |    |    |          |
| Contrattualistica                                                                              | Ranuale 004 – AGGIORNAMENTO VERSIONE (ult. agg. 09.06.2016)                                     |     |    |    |          |
| Download                                                                                       | Ranuale 005 – FLUSSO DATI E COLLEGAMENTO A BANCHE DATI ESTERNE (ult. agg. 07.01.2016)           |     |    |    |          |
| Contatti                                                                                       | Manuale 006 – COLLEGAMENTO AI SOFTWARE DELLE DITTE DI LATTOMETRI (non disponibile)              |     |    |    |          |
| Remaining                                                                                      | Manuale 007 – App DI Si@IEvA (ult. agg. 23.09.2019)                                             |     |    |    |          |
| Guide d'uso                                                                                    | G Manuale 008 – PRESENTAZIONE DEGLI ELABORATI DI SI@IIEvA (ult. agg. 07.01.2016)                |     |    |    |          |
| Teamviewer 12                                                                                  | B Manuale 009 – TASTI FUNZIONALI E FACILITAZIONI DI INSERIMENTO (ult. agg. 02.07.2019)          |     |    |    |          |
|                                                                                                | Ramusle 010 – SALVATAGGIO DEI DATI (ult. agg. 07.01.2016)                                       |     |    |    |          |
|                                                                                                | Ranuale 011 – PROCEDURA DI STAMPA (ult. agg. 13.07.2016)                                        |     |    |    |          |
|                                                                                                | Ranuale 012 – PERSONALIZZAZIONE DI Si@IIEVA (uit. agg. 01.09.2020)                              |     |    |    |          |
|                                                                                                | G Manuale 013 – IMPOSTAZIONE DEI PARAMETRI AZIENDALI E DI GESTIONE LISTE (ult. agg. 10.07.2019) |     |    |    |          |
|                                                                                                | Manuale 014 – CODIFICHE E AGGIORNAMENTO CODIFICHE (ult. agg. 31.05.2018)                        |     |    |    |          |
|                                                                                                |                                                                                                 |     |    |    |          |
|                                                                                                | Eventi                                                                                          |     |    |    | Ð        |
|                                                                                                | Manuale E01 – SCHEDA SOGGETTO E MASCHERA INSERIMENTO EVENTI (non disponibile)                   |     |    |    |          |
|                                                                                                | Anusle E02 – EVENTI RIPRODUTTIVI E DIAGNOSI DI GRAVIDANZA (non disponibile)                     |     |    |    | 4        |

I manuali sono suddivisi in quattro categorie: Generali, Eventi, Gestioni, Report

#### **INFORMAZIONI**

**Capi Usciti**: ad ogni accesso viene segnalata la lista dei capi che eventualmente sono stati acquisiti da un altro allevatore e però risultano ancora presenti in stalla. E' possibile cliccare sulle matricole e procedere allo spostamento in uscita.

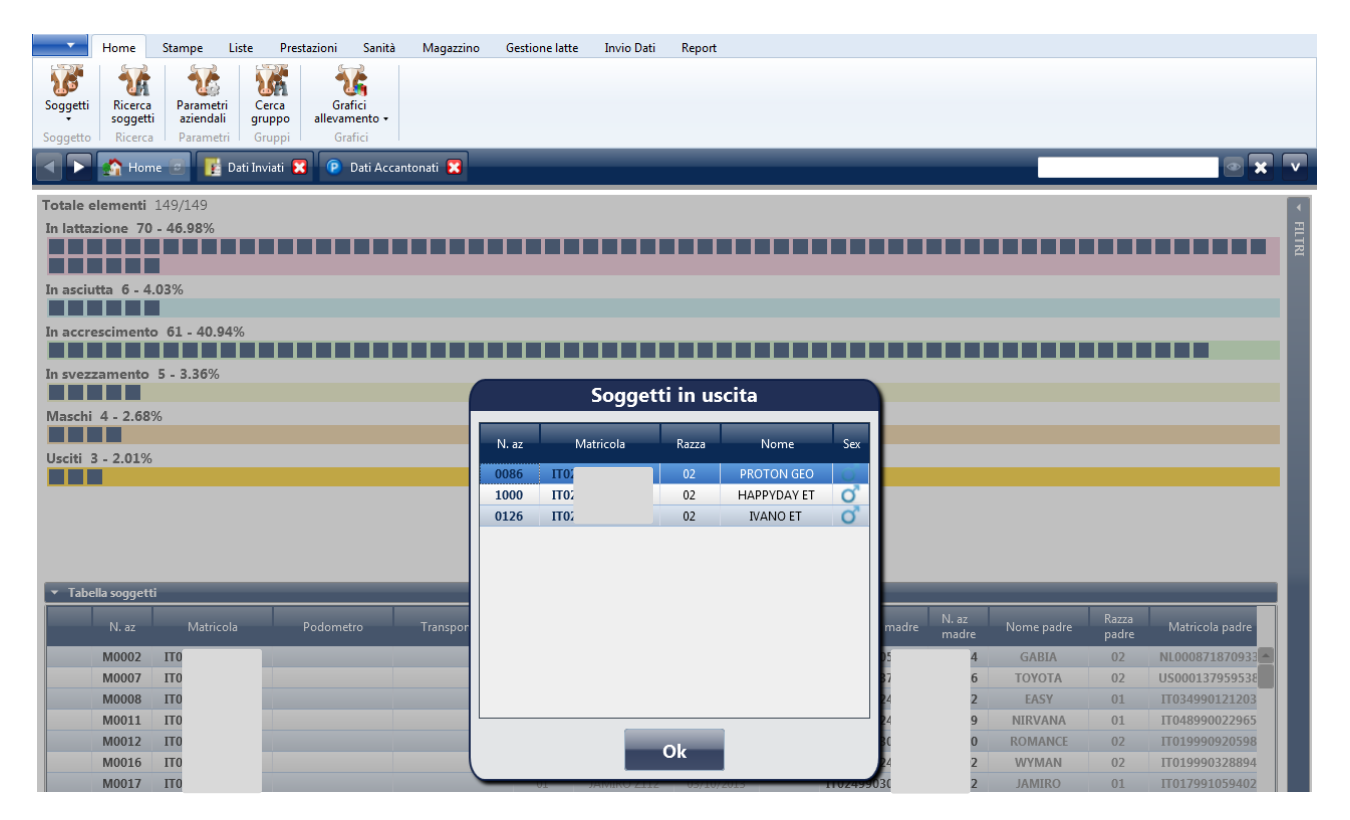

#### FACILITAZIONI DI INSERIMENTO

**Utilizzo tasto Tab**: per velocizzare l'inserimento delle informazioni è sempre preferibile utilizzare il tasto Tab per spostarsi tra i vari campi piuttosto che lo spostamento tramite mouse. Ogni volta che si preme il Tab il sistema fa uno spostamento sull'oggetto successivo, quindi se ci sono tasti o icone tra un campo e l'altro, l'utente dovrà premere più volte il Tab.

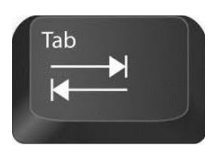

Campo attivo: il campo dove si sta scrivendo (dove è posizionato il cursore) è colorato di giallo.

Campi obbligatori: quando si inseriscono le informazioni, i campi obbligatori sono cerchiati in rosso.

Finchè tutti i campi obbligatori non sono inseriti non si abilita il tasto salva o accantona.

Date: tutti i campi data subiscono dei controlli di coerenza e hanno una facilitazione di inserimento.

02/03/2016 15

La digitazione della data può essere fatta:

- tramite il calendario (cliccando sull'icona a destra del campo)
- direttamente nella casella di testo. Viene sempre formattata dd/mm/yyyy (es. 01/01/2012).

Nel caso di immissione nella casella di testo, il software facilitata la proposta della data più vicina alla data di immissione del record (data odierna) anche se viene inserita solo una parte della data stessa. Es. oggi: 02/03/2016,

| immissione di 1     | → 1  15  | ightarrow invio o tab $ ightarrow$ trasforma in 01/03/2016      | 01/03/2016    |
|---------------------|----------|-----------------------------------------------------------------|---------------|
| immissione di 15    | → 15 15  | → invio o tab → trasforma in 15/02/2016                         | 15/02/2016    |
| immissione di 15 1  | → 151 15 | → invio o tab → trasforma in 15/01/2016                         | 15/01/2016    |
| immissione di 15 12 | → 1512   | $\rightarrow$ invio o tab $\rightarrow$ trasforma in 15/12/2015 | 15/12/2015 15 |

Questa facilitazione funziona anche se si inseriscono le date in altri modi:

| 15.1.2016 | $\rightarrow$ | 15/01/2016 |
|-----------|---------------|------------|
| 15.1.     | $\rightarrow$ | 15/01/2016 |
| 15-1-     | $\rightarrow$ | 15/01/2016 |

Se non si utilizzano gli spazi o i separatori il sistema potrebbe riportare una data errata.

In alcuni casi (es. pianificazioni dei trattamenti) il sistema trasforma nella data futura più vicina. Esempio:

15 → 15/03/2016

Alcune impostazioni delle date possono essere personalizzate nelle opzioni<sup>2</sup>: impostazione data evento all'apertura della maschera, impostazione predefinita data evento dopo il salvataggio.

Campi testo: tutti i campi testo permettono la ricerca anche digitando parte della stringa.

Esempio ricerca numero aziendale o matricola:

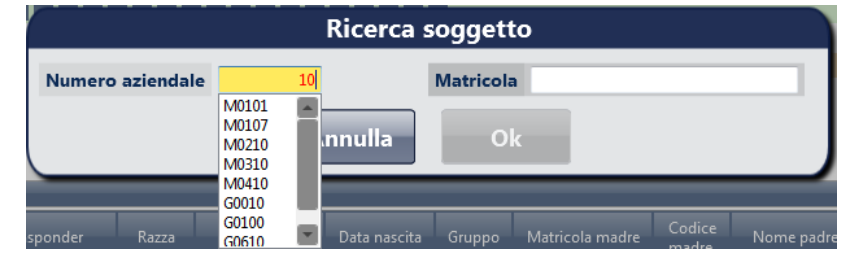

Digitando 10 il sistema seleziona tutti i numeri aziendali che contengono 10 in una parte qualsiasi del testo.

| Ricerca soggetto |                   |           |                                                      |             |  |  |
|------------------|-------------------|-----------|------------------------------------------------------|-------------|--|--|
| Numero aziendale |                   | Matricola | 79                                                   |             |  |  |
|                  | Annulla           | Ok        | IT0: '7972<br>IT0: '7972<br>IT0: '8079<br>IT0: '6579 |             |  |  |
|                  |                   |           | ITO: 07794<br>ITO: 01779                             |             |  |  |
| sponder Razza    | Nome Data nascita | Gruppo    | ITO! i8979<br>ITO' i9079                             | maare 🔽 pad |  |  |

Digitando 79 il sistema ricerca tutte le matricole che contengono il 79. Questa ricerca è molto utile quando si conosce il finale della matricola.

| Ricerca soggetto |         |           |                            |  |  |
|------------------|---------|-----------|----------------------------|--|--|
| Numero aziendale |         | Matricola | 579                        |  |  |
|                  | Annulla | Ok        | ITO )154579<br>ITO )206579 |  |  |

Esempio ricerca toro:

| zza                      | <ul> <li>Matricola</li> </ul> | Ness        | Nome                       | giov              |              |
|--------------------------|-------------------------------|-------------|----------------------------|-------------------|--------------|
| menti: 19                |                               |             |                            |                   |              |
| Razza                    | Matricola                     | Nome breve  | Nome                       | Tipo fecondazione | Prova proger |
| Pezzata Rossa Italiana   | FR002538942345                | GIOVANNI    | GIOVANNI                   | Artificiale       |              |
| Frisona Italiana         | IT058990042892                | GIOVE       | ZARIK GIOVE ET TV          | Artificiale       |              |
| Rendena                  | IT024000056968                | GIOVE       | EFRE GIOVE                 | Artificiale       |              |
| Sardo Modicana           | IT69RG 0018536                | GIOVE       | GIOVE                      | Artificiale       |              |
| Pezzata Rossa Italiana   | IT04BZ 0122456                | GIOVE       | GIOVE                      | Artificiale       |              |
| Bruna                    | IT01AQ 0001094                | GIOVE       | GIOVE                      | Artificiale       |              |
| Piemontese               | IT00900007132                 | GIOVE       | GIOVE                      | Artificiale       |              |
| Marchigiana              | IT51AN 0109950                | GIOVE       | GIOVE                      | Artificiale       |              |
| Chianina                 | IT52PG 0144441                | GIOVE       | GIOVE DELLA FAVORITA       | Artificiale       |              |
| Valdostana Pezzata Rossa | IT03AO 0001852                | GIOVE FA    | GIOVE FA AZ.0110599        | Artificiale       |              |
| Valdostana Pezzata Rossa | AO00000001852                 | GIOVE FA    | GIOVE FA                   | Artificiale       |              |
| Modicana                 | IT08RG 0018536                | GIOVE(F.A.) | GIOVE(F.A.)(PT84) P98      | Artificiale       |              |
| Rendena                  | IT028000066857                | GIOVEDI     | GULIVER GIOVEDI            | Artificiale       |              |
| Frisona Italiana         | IT098990094720                | GIOVEDI'    | SEPTEMBER GIOVEDI'ET TV TL | Artificiale       |              |
| Rendena                  | IT10TN 0104296                | GIOVERIO    | GIOVERIO                   | Artificiale       |              |
| Frisona Italiana         | IT019500211726                |             | GIOVENCO ET                | Artificiale       |              |
| Frisona Italiana         | IT02PN 0017813                |             | GIOVE GANIMEDE             | Artificiale       |              |
| Frisona Italiana         | IT02MIE0031358                |             | GIOVE                      | Artificiale       |              |
| Frisona Italiana         | IT02PRA0013883                |             | GIOVE                      | Artificiale       |              |

Digitando giov seleziona tutti i tori che contengono giov nel nome o nel nome breve.

<sup>&</sup>lt;sup>2</sup> vedi Manuale012 - PERSONALIZZAZIONE DI Si@IIEvA

#### Esempio ricerca farmaci:

|                       | Ricerca farmaco         |               |                  |                   |           |                                             |                             |                        |
|-----------------------|-------------------------|---------------|------------------|-------------------|-----------|---------------------------------------------|-----------------------------|------------------------|
| Deno<br>Speci<br>Somr | minazi<br>e<br>ninistra | one<br>azioni | flog<br>BOVINI V | Azienda<br>ATCvet | •         | Data di riferimento<br>Regimi dispensazione | Nessuna 15                  |                        |
| Eleme                 | Stato                   | _             | Denon            | inazione          | EAN       | Azienda                                     | Regime dispensazione        | Categoria              |
|                       | 0                       | FLOGEND       |                  |                   | 102285020 | MSD Animal Health                           | Ricetta in triplice copia   | Medicinale Veterinario |
|                       | 0                       | FLOGEND       |                  |                   | 102285032 | MSD Animal Health                           | Ricetta in triplice copia   | Medicinale Veterinario |
|                       | 0                       | MAMMIFLO      | OG®              |                   | 909517841 | ACME                                        | Libera vendita              | Altri Parafarmaci      |
|                       | 0                       | REUFLOGIN     | 1                |                   | 101597058 | Fatro                                       | Ricetta in triplice copia   | Medicinale Veterinario |
|                       | 0                       | REUFLOGIN     | 1                |                   |           | Fatro                                       | Ricetta in triplice copia   | Medicinale Veterinario |
|                       | 0                       | FLOGOSTIL     | . COLLIRIO       |                   | 102302015 | Ceva Salute Animale                         | Ricetta semplice ripetibile | Medicinale Veterinario |
|                       |                         |               |                  |                   |           |                                             |                             |                        |
| < <<                  | <                       | <u>1</u> /1   | > >> >           |                   | Annulla   | Ok                                          |                             |                        |

Digitando *flog* seleziona tutti i farmaci che contengono *flog* nel nome.

**Caselle Combinate**: anche nelle caselle combinate è possibile iniziare a digitare il nome ricercato in modo da posizionare il cursore direttamente sulla selezione.

Esempio campo razza nella fecondazione artificiale.

| 🔺 📐 🟠 Home 🧧 🧾 Dati Invi              | ati 😰 Dati Accantonati 🎲 Crea evento FEA 🔀 |                      |              |
|---------------------------------------|--------------------------------------------|----------------------|--------------|
| ▼ Soggetti                            |                                            |                      |              |
| Soggetti (0)                          | - 💽 🐹 🎉                                    |                      |              |
| Ricerca soggetto                      |                                            |                      |              |
| ▲ Data evento                         |                                            |                      |              |
| <ul> <li>Dati fecondazione</li> </ul> |                                            |                      |              |
| Fecondazione dichiarata al parto      |                                            | Calore sincronizzato |              |
| <ul> <li>Riproduttore</li> </ul>      |                                            |                      |              |
| Razza                                 |                                            |                      |              |
| Matricola                             | Nessuno                                    | Nome                 |              |
| ▼ Dati evento                         |                                            |                      |              |
| Tipo Seme                             | Congelato                                  | Lotto                | Nessuna 15 / |
| Seme sessato                          |                                            |                      |              |

Una volta posizionato sul campo si può iniziare a digitare il nome della razza e il sistema ricerca in automatico la razza desiderata. ATTENZIONE: se il settaggio della tastiera è molto veloce, il sistema non riesce agevolmente a trovare la razza desiderata. In questo caso si deve modificare l'impostazione della tastiera dal Pannello di Controllo  $\rightarrow$  Tastiera. Ricerca razza Garonnese:

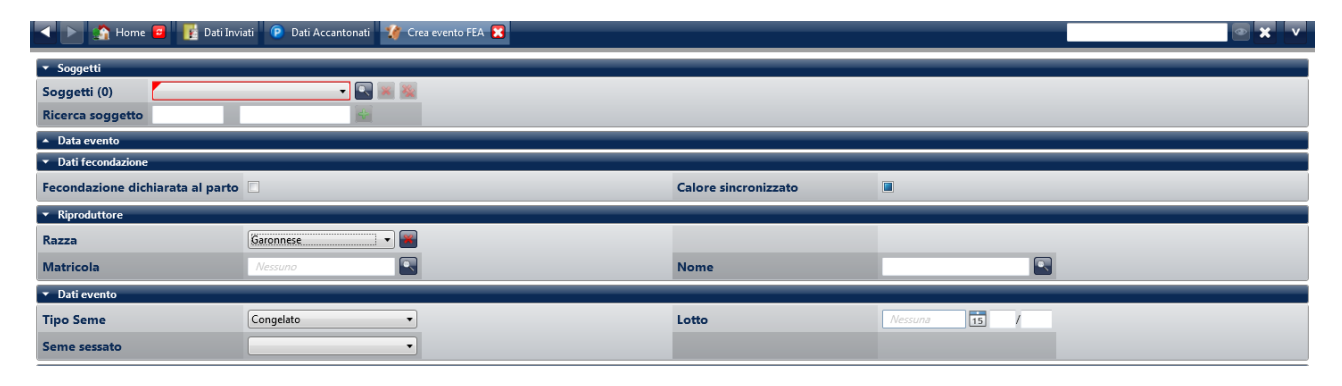

**Impostazione preferiti**: l'utente può selezionare alcuni eventi che utilizza più frequentemente come preferiti. Questa operazione permette di posizionare un'icona sulla barra del soggetto per un più rapido accesso.

Esempio barra Soggetto senza preferiti.

|           | Home Sogge                | to Stampe    | e Lis | te Pres   | tazioni S  | Sanità Ma   | gazzino Ir | nvio Dati | Report |
|-----------|---------------------------|--------------|-------|-----------|------------|-------------|------------|-----------|--------|
| 10        | sta sta sta sta sta sta 📭 |              |       |           |            |             |            |           |        |
| Movimento | Identificazione           | Riproduttivo | Esami | Sanitario | Produttivo | Valutazione | Salva      | Stampe    |        |
| •         | •                         | Ev           | enti  | •         | •          | •           | Parcheggio | Report    | •      |

Selezione dell'evento Fecondazione Artificiale come Preferito: cliccare sulla stella a sinistra del nome

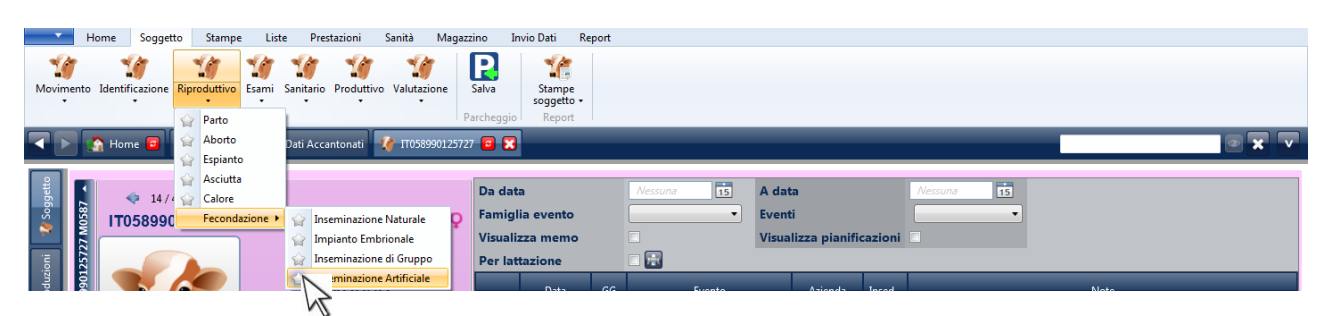

Sulla barra Soggetto compare una nuova icona a Sinistra. Cliccando direttamente sull'icona si apre la maschera di inserimento.

| Hom                          | e Soggetto | Stampe          | Liste Pre    | stazioni | Sanità    | Magazzin   | o Invio Da  | ti Report  |                      |
|------------------------------|------------|-----------------|--------------|----------|-----------|------------|-------------|------------|----------------------|
| 10                           | - M        | 10              | - Co         | -        | 1         | 1          | 1           | R          | 10                   |
| Inseminazione<br>Artificiale | Movimento  | Identificazione | Riproduttivo | Esami    | Sanitario | Produttivo | Valutazione | Salva      | Stampe<br>soggetto • |
| Azioni preferiti             |            |                 | Ev           | enti     |           |            |             | Parcheggio | Report               |

**Inserimento gruppi di matricole per eventi multipli**: per alcuni eventi è possibile effettuare lo stesso inserimento per un gruppo di matricole, questi eventi sono denominati Eventi Multipli. La lista degli eventi multipli è la seguente:

ACQ Acquisizione di Proprietà

- AS Asciutta
- CA Calore
- DG Diagnosi di Gravidanza
- ESA Esami Accertamento Ascendenza
- ESM Esami
- ESS Esami Sanitari
- FEA Inseminazione Artificiale
- FEG Inseminazione di Gruppo
- FEN Inseminazione Naturale
- MIV Prenotazione ModelloIV
- PFL Profilassi Vaccinale
- SPG Spostamento tra Gruppi
- SPU Spostamento in Uscita
- SS Screening Sanitario
- TRS Trattamento Sanitario
- VM Velocità di Mungitura
- VV Visita Veterinaria

| ▼ Soggetti       |                         |
|------------------|-------------------------|
| Soggetti (1)     | M0339 - ITO5 02 🗸 💽 💽 🙀 |
| Ricerca soggetto |                         |
| ▼ Data uscita    |                         |
| Data uscita      | 01/03/2018              |
| w. Tine Hasita   |                         |

La selezione delle matricole può essere fatta dalla riga *Ricerca soggetto* o per numero aziendale (primo campo) o per matricola o parte della matricola (secondo campo), una volta individuata la matricola schiacciare l'icona verde + per confermare la selezione, la matricola viene aggiunta nella lista e si incrementa il contatore tra parentesi accanto all'etichetta Soggetti.

La ricerca può essere effettuata anche cliccando sulla lente di ingrandimento accanto alla lista dei soggetti. In questo caso si apre una finestra di dialogo in cui è possibile filtrare le matricole di tutti i capi presenti in stalla non ancora inseriti nella lista dei *Soggetti* attraverso la selezione delle caratteristiche dei campi in alto. In questo modo viene facilitata la ricerca dei capi da inserire nella lista. I capi devono essere spuntati nella colonna *Selezionato* e poi confermati cliccando sul pulsante *Ok* in basso.

|                                                       |          |                 |                                              |          | Ri    | icerca u | ın sog | get              | to                                 |     |              |        |                 |                |          |
|-------------------------------------------------------|----------|-----------------|----------------------------------------------|----------|-------|----------|--------|------------------|------------------------------------|-----|--------------|--------|-----------------|----------------|----------|
| Sesso<br>Matricola<br>Nome<br>Gruppo<br>In parcheggio |          |                 | Тіро                                         |          | •     |          |        | Numero aziendale |                                    |     | 1            |        |                 |                |          |
|                                                       |          |                 | Stato produttivo<br>Proprietario<br>Presenza |          | · · · |          |        |                  | Stato Riproduttivo<br>Insediamento |     |              |        |                 |                |          |
|                                                       |          |                 |                                              |          |       |          |        |                  |                                    |     | <u> </u>     |        |                 |                |          |
|                                                       |          |                 |                                              |          | Tutti |          |        | Ma               | Marcatura                          |     | Tutti        |        |                 |                |          |
|                                                       |          | Tutti           |                                              |          |       |          |        |                  |                                    |     |              |        |                 |                |          |
| oggetti: 7                                            | 72/772 [ | Selezionati: 0] |                                              |          |       |          |        |                  |                                    |     |              |        |                 | $\checkmark$   | <b>V</b> |
| Selezionato                                           | N. az    | Matricola       | Р                                            | odometro | Tran  | sponder  | Razza  |                  | Nome                               |     | Data nascita | Gruppo | Matricola madre | N. az<br>madre |          |
|                                                       | M0377    | п               |                                              |          |       |          | 02     |                  |                                    |     | 31/08/2005   | _      | 57              | M0147          | E 🔺      |
|                                                       | M0656    | П               |                                              |          |       |          | 02     |                  |                                    |     | 09/05/2008   |        | 50              | M0419          |          |
|                                                       | M0735    | п               |                                              |          |       |          | 02     |                  |                                    |     | 30/01/2009   |        | 26              | M0507          |          |
|                                                       | M0759    | п               |                                              |          |       |          | 00     |                  |                                    |     | 07/05/2009   |        | 54              | M0311          |          |
|                                                       | M0794    | Π               |                                              |          |       |          | 02     |                  |                                    |     | 23/09/2009   |        | 16              | M0573          |          |
|                                                       | M0811    | Π               |                                              |          |       |          | 02     |                  |                                    |     | 12/11/2009   |        | 14              | M0336          |          |
|                                                       | M0819    | Π               |                                              |          |       |          | 02     |                  |                                    | ٩   | 09/01/2010   |        | 17              | M0505          |          |
|                                                       | M0839    | п               |                                              |          |       |          | 02     |                  |                                    |     | 08/03/2010   |        | 50              | M0619          |          |
|                                                       | M0845    | п               |                                              |          |       |          | 02     |                  |                                    |     | 05/04/2010   |        | 22              | M0601          |          |
|                                                       | M0858    | п               |                                              |          |       |          | 02     |                  |                                    |     | 01/06/2010   |        | 5               | M0579          |          |
|                                                       | M0893    | п               |                                              |          |       |          | 02     | Р                |                                    | D   | 27/09/2010   |        | 29              | M0345          | F        |
|                                                       | M0904    | п               |                                              |          |       |          | 02     | E                |                                    | CA  | 21/10/2010   |        | 15              | M0244          | 5        |
|                                                       | M0905    | п               |                                              |          |       |          | 02     | P                |                                    | )   | 18/10/2010   |        | )9              | M0221          |          |
|                                                       | M0909    | п               |                                              |          |       |          | 02     | A                |                                    | ſ   | 27/10/2010   |        | 26              | M0127          |          |
|                                                       | M0927    | п               |                                              |          |       |          | 02     | R                |                                    | ۹   | 07/01/2011   |        | 26              | M0507          |          |
|                                                       | M0930    | п               |                                              |          |       |          | 02     | R                |                                    | ۹   | 12/01/2011   |        | i9              | M0623          |          |
|                                                       | M0938    | п               |                                              |          |       |          | 02     | 1                |                                    | CA. | 01/02/2011   |        | 38              | M0670          |          |
|                                                       |          |                 |                                              |          |       |          |        |                  |                                    |     |              |        |                 |                | •        |

Tutti i capi selezionati e confermati sono aggiunti nella lista dei soggetti per la registrazione dell'evento. Questo procedimento può essere ripetuto più volte, ogni volta il sistema propone nella finestra di dialogo tutte le matricole presenti in stalla tranne quelle già selezionate e inserite nella lista e aggiunge le matricole selezionate a quelle eventualmente già inserite.

Le altre icone presenti accanto alla lista delle matricole consentono di:

selezionare i soggetti utilizzando i criteri di inclusione delle liste presenti nel gestionale:

apre la stessa finestra di dialogo che si apre cliccando sulla lente di ingrandimento ma non

| <ul> <li>Soggetti</li> </ul> |            |    |       |                   |   |
|------------------------------|------------|----|-------|-------------------|---|
| Soggetti (0)                 |            |    | - 🔍 🗖 | × ×               |   |
| Ricerca soggetto             |            |    |       | Liste di allarme  | • |
| ▼ Data evento                |            |    |       | Liste gestionali  | • |
| Data evento                  | 23/04/2018 | 15 |       | Liste veterinarie | • |

include tutti i capi presenti ma solo quelli che vengono inclusi nella lista selezionata, escludendo sempre quelli che eventualmente sono stati già selezionati.

cancellare la matricola selezionata nella casella Soggetti (cancella una sola matricola)

cancellare tutte le matricole inserite nella lista

**Personalizzazioni**: il sistema mette a disposizione una serie di personalizzazioni di alcune operatività che possono essere selezionate per facilitare gli inserimenti in base alle proprie modalità di lavoro (dettagli maggiori sulla personalizzazione e sulla maschera delle opzioni sono contenuti nel Manuale Man013 - PERSONALIZZAZIONE DI Si@IIEvA).